Anleitung zum Anmelden im Aus- und Fortbildungsmanagement für Aufgabenträger, die nicht öffentlich-rechtliche Aufgabenträger des Brand- und Katastrophenschutzes aus Sachsen-Anhalt sind ("Sonstige Aufgabenträger)

Website des IBK Heyrothsberge (Link) öffnen. https://ibk-heyrothsberge.sachsen-anhalt.de/

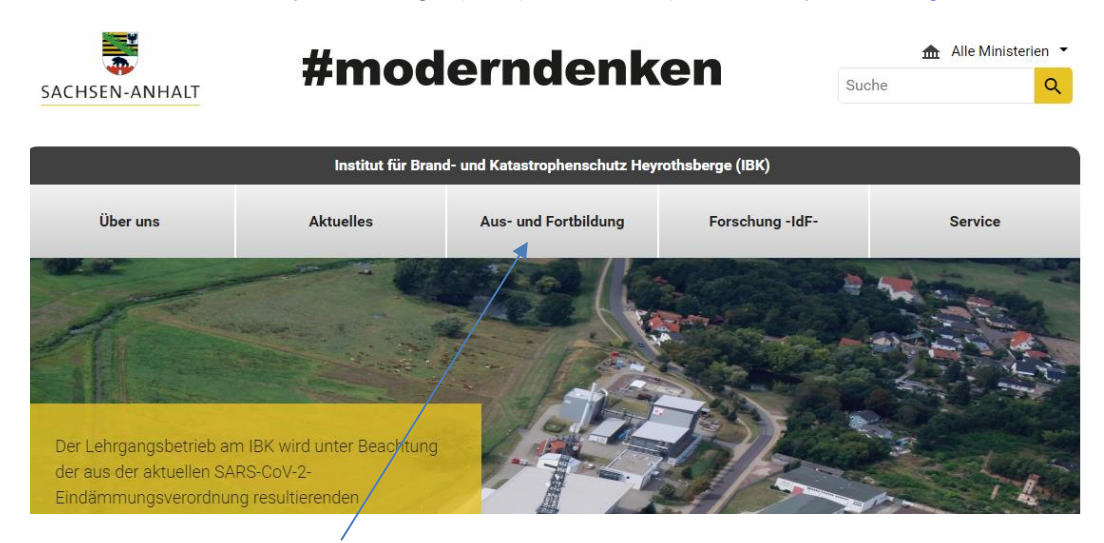

Auf den Reiter "Aus- und Fortbildung" öffnen.

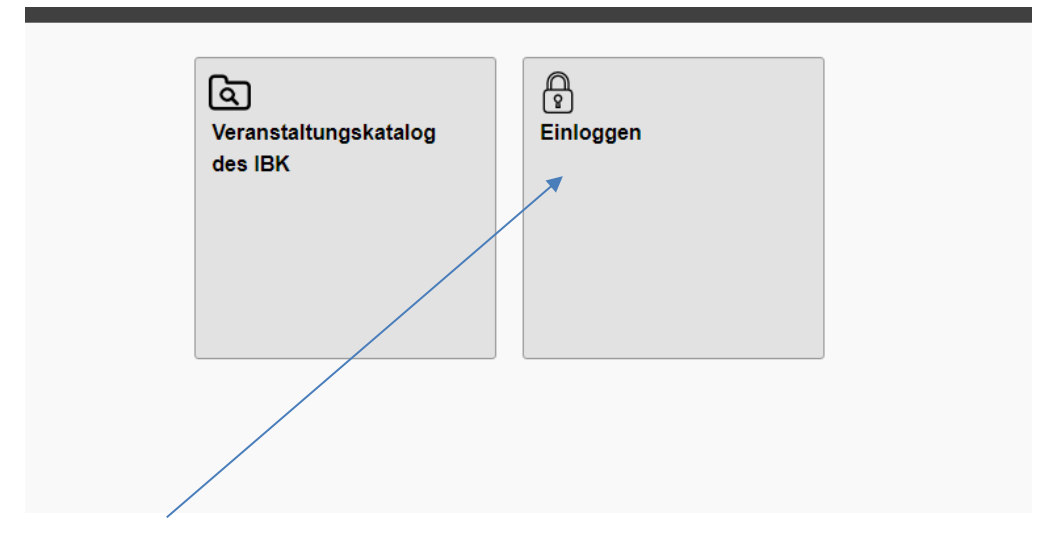

Auf "Einloggen" klicken.

| Einloggen                 | Neues Teilnehmerkonto      | Neues Aufgabenträgerkonto                |
|---------------------------|----------------------------|------------------------------------------|
| Benutzername              |                            |                                          |
| hr Benutzerna             | ame                        |                                          |
| Passwort:                 |                            |                                          |
| Ihr Passwort              |                            |                                          |
| Oder kennen S<br>Mail an. | ie Ihr Passwort nicht? Dan | n fordern Sie Ihr <b>Passwort per E-</b> |
|                           |                            |                                          |

Bei der ersten Anmeldung auf "Neues Aufgabenträgerkonto" klicken und dem Workflow folgen.

| Einloggen                                                        | • Neues Teilnehmerko                                                     | nto                        | Neues Aufgabenträgerkonto                                                          |
|------------------------------------------------------------------|--------------------------------------------------------------------------|----------------------------|------------------------------------------------------------------------------------|
| Wenn die entse<br>Katastrophense<br>an. Erforderlich             | endende Stelle nicht E<br>chutzbehörde aus Sa<br>n nur bei erstmaliger A | Brand:<br>chsen            | schutz- oder<br>-Anhalt ist, legen Sie bitte ein Kont<br>dung.                     |
| Name der ents                                                    | endenden Stelle                                                          |                            | -fl-l)                                                                             |
| Name der ent                                                     | sendenden Stelle (Eir                                                    | igabe                      | errorderlich)                                                                      |
| E-Mail                                                           |                                                                          |                            |                                                                                    |
| E-Mail (Eingal                                                   | be erforderlich)                                                         |                            |                                                                                    |
| Rechnungs                                                        | adresse                                                                  |                            |                                                                                    |
| Rezeichnung d                                                    | ler Dienststelle:                                                        | Ad                         | resszusatz.                                                                        |
|                                                                  |                                                                          |                            |                                                                                    |
|                                                                  |                                                                          |                            |                                                                                    |
| FLZ.                                                             |                                                                          |                            |                                                                                    |
| 010                                                              |                                                                          |                            |                                                                                    |
| Straise und Nr.                                                  | •                                                                        |                            |                                                                                    |
| E Maile                                                          |                                                                          | <b>T</b> -1                | - (                                                                                |
| E-Mall:                                                          |                                                                          | Ie                         | etonnummer:                                                                        |
|                                                                  |                                                                          |                            |                                                                                    |
| Mehrwertsteue                                                    | r:                                                                       |                            |                                                                                    |
| -                                                                |                                                                          |                            | C                                                                                  |
| Mit meiner Ann<br>durch ecadia g<br>Hinweis: Ihre Z<br>gesendet. | neldung stimme ich de<br>emäß der Datenschut<br>/ugangsdaten werden      | er Ver<br>tzerklá<br>Ihner | arbeitung und Nutzung meiner Dat<br>arung zu.<br>n an die angegebene E-Mail-Adres: |
|                                                                  |                                                                          |                            |                                                                                    |
| Nouse K                                                          | onto anlegen                                                             |                            |                                                                                    |

Dann die erforderlichen Daten eingeben und auf "Neues Konto anlegen" klicken.

Im Weiteren erfolgt eine Plausibilitätsprüfung des Aufgabenträgers durch das IBK Heyrothsberge und eine Freischaltung des Kontos. Dann kann der Aufgabenträger über den Reiter "Einloggen" seine Teilnehmerinnen oder Teilnehmer genehmigen oder ablehnen.

Für weitere Anmeldungen muss die angegebene E-Mail-Adresse und das erstellte Passwort genutzt werden.

Sollte die Notwendigkeit bestehen, die Funktions-E-Mail-Adresse des Aufgabenträgers zu ändern, teilen Sie dies dem Team Veranstaltungsmanagement unter folgender E-Mail-Adresse mit: <u>veranstaltungsmanagement.ibk@ibk.veranstaltungsmanagement.de</u>.